TODOS OS DIAS PODEMOS APRENDER ALGO NOVO

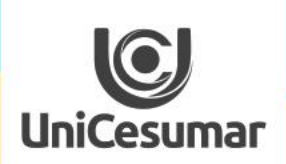

2020

## COPIANDO EVENTOS NO MEET

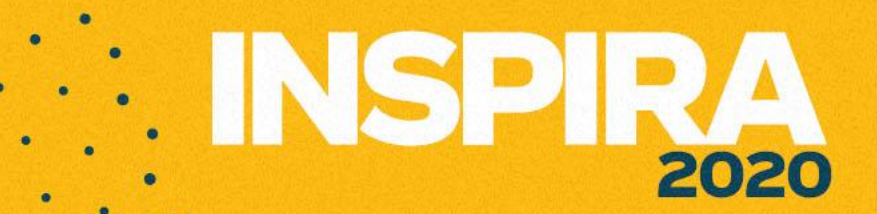

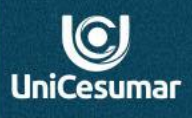

TENHO A MESMA AULA EM TURMAS DIFERENTES... CONSIGO COPIAR ESTE EVENTO PARA DUAS OU MAIS TURMAS?

> Sim. É possível duplicar o evento criado na Google Agenda. Para isso fique atento a alguns passos que lhe mostraremos a seguir:

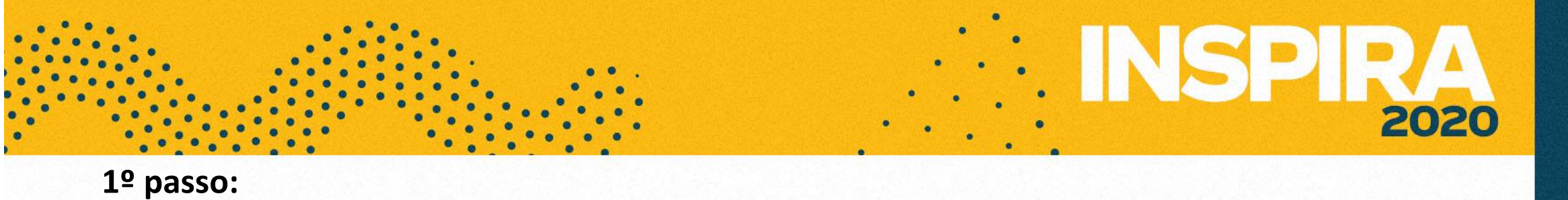

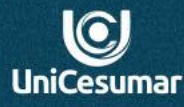

Verifique se a turma para a qual você deseja copiar o evento já foi aceita e está disponível no menu Minhas Agendas:

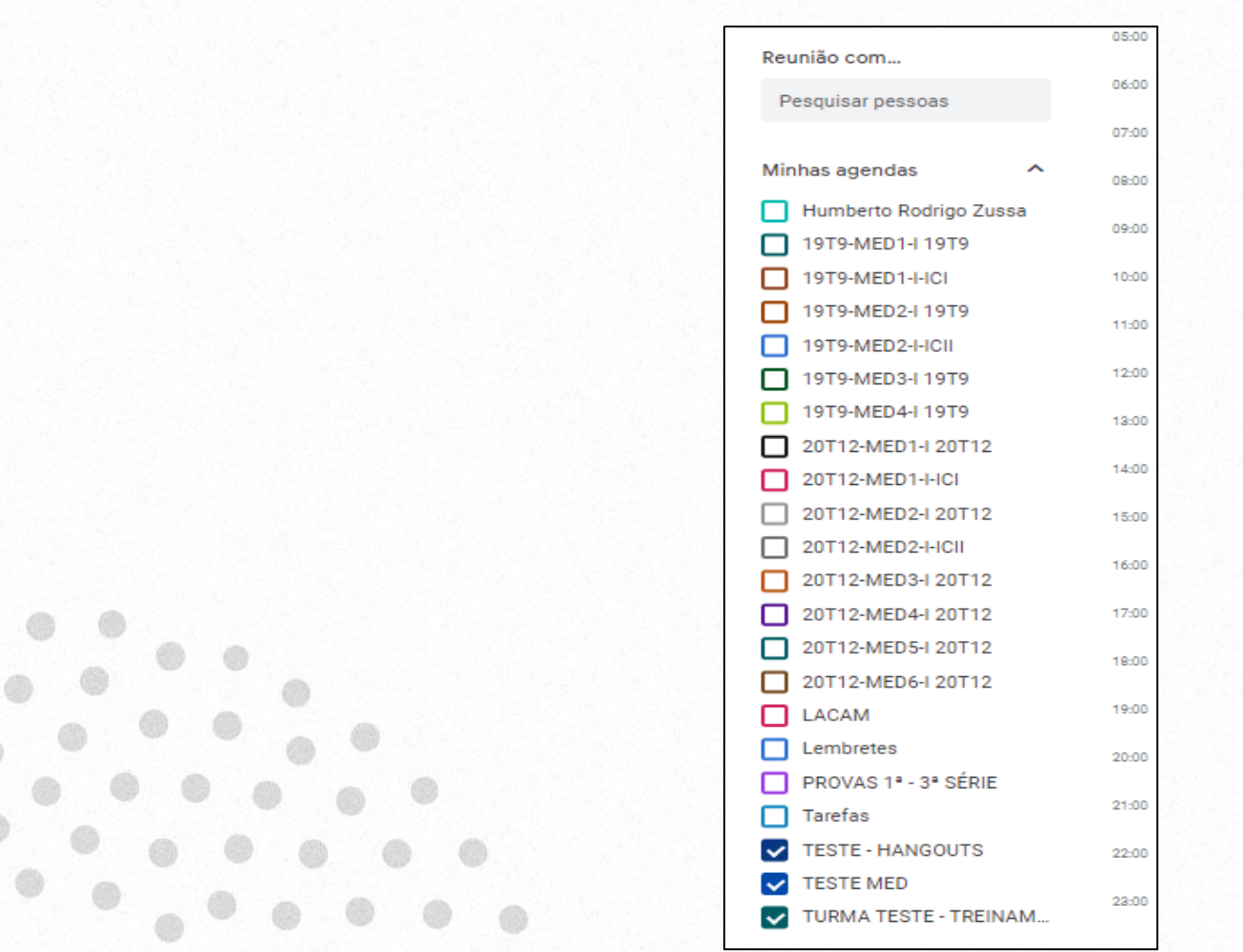

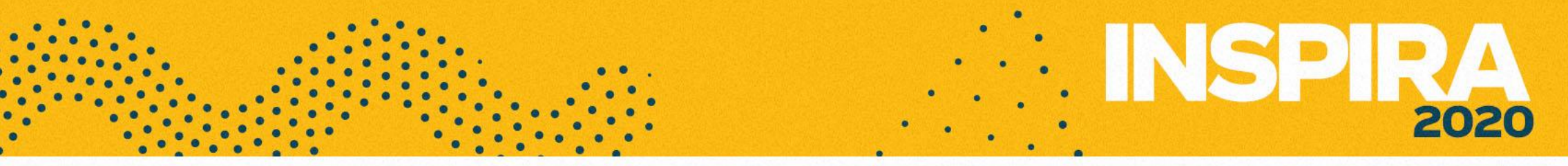

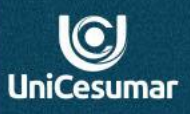

Crie um evento na agenda de uma das turmas na qual a aula ocorrerá.

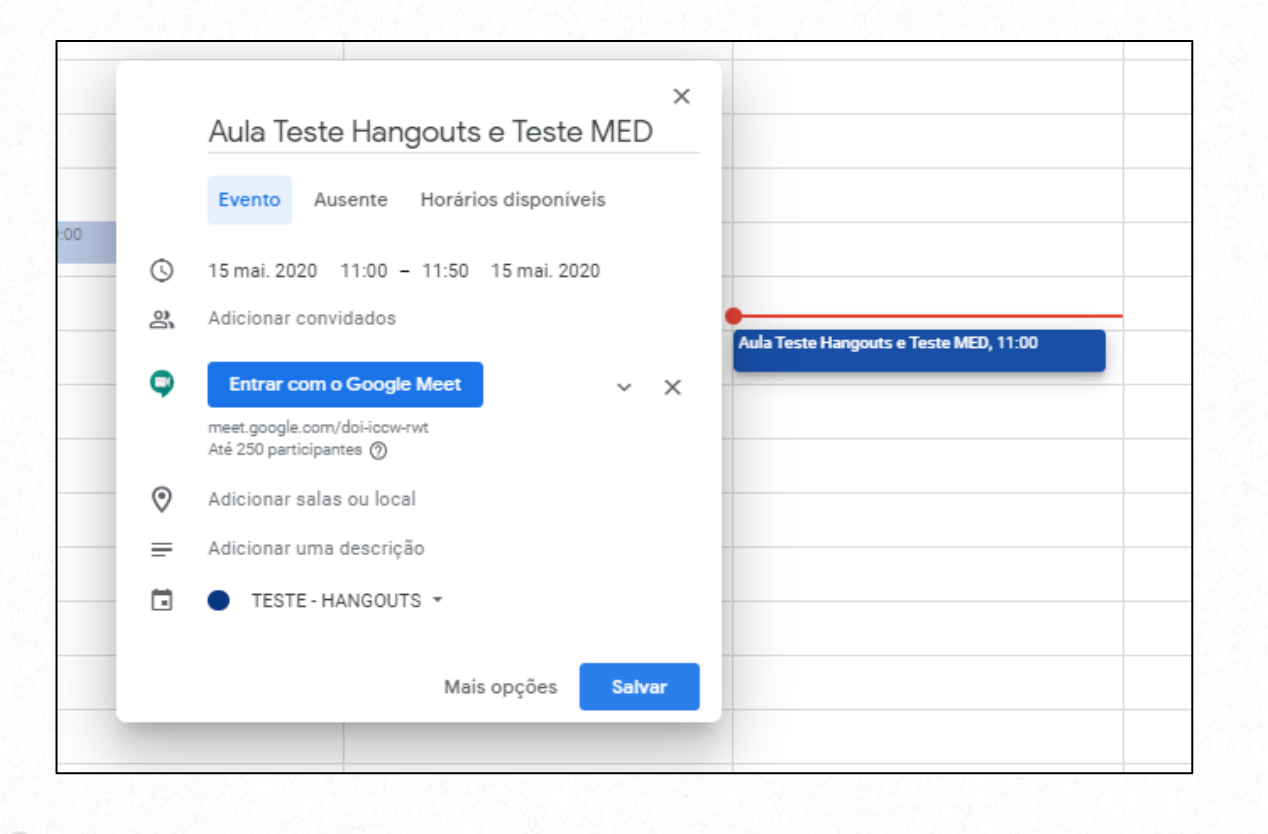

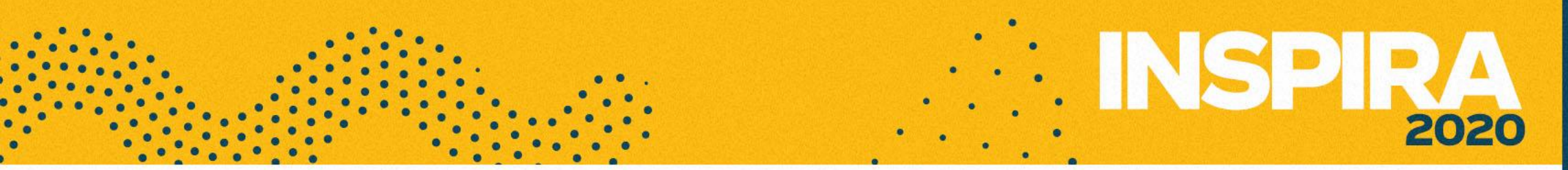

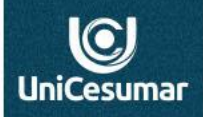

Após salvar o evento, ao clicar novamente sobre ele será aberto os dados do evento com algumas opções. Clique no ícone Opções, como mostra a imagem abaixo:

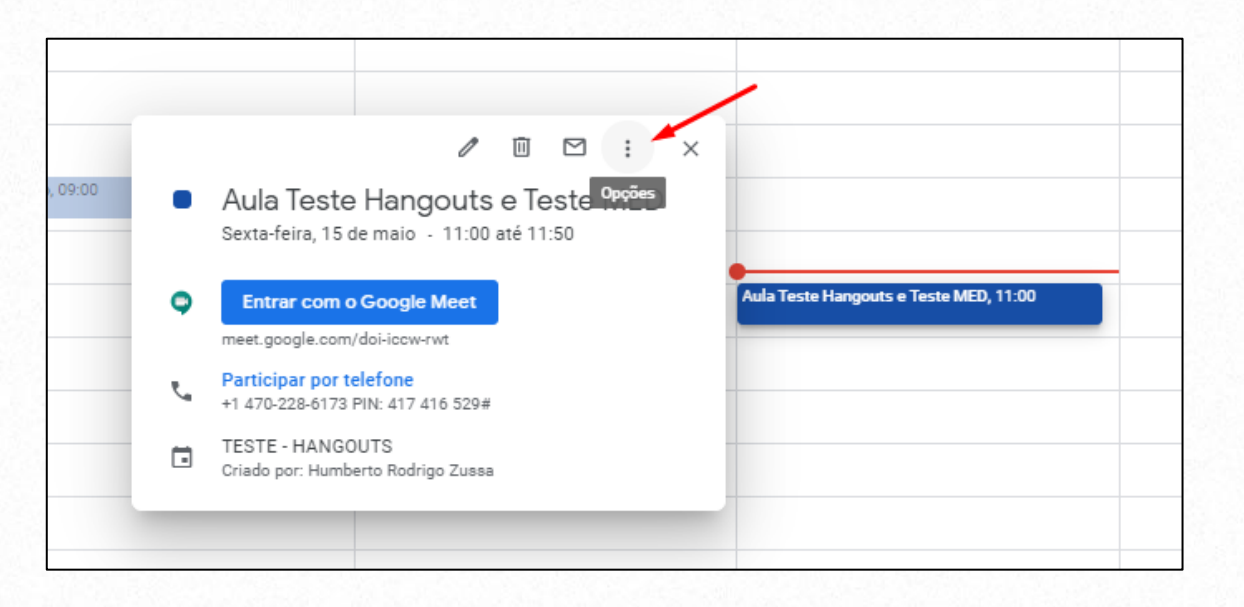

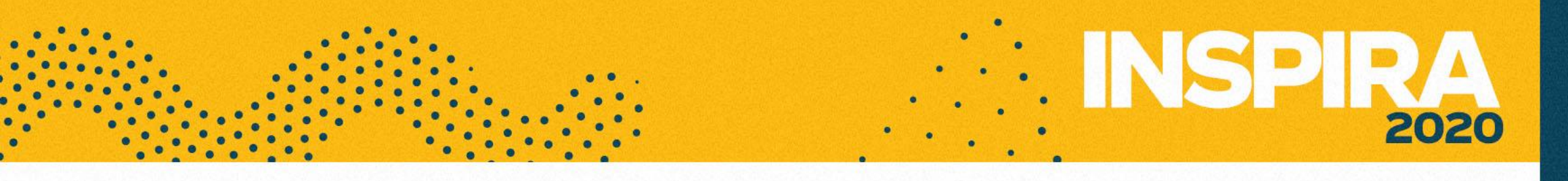

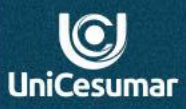

Ao clicar em **Opções** será exibida uma lista com todas as opções disponíveis, encontre a turma para a qual deseja copiar e selecione.

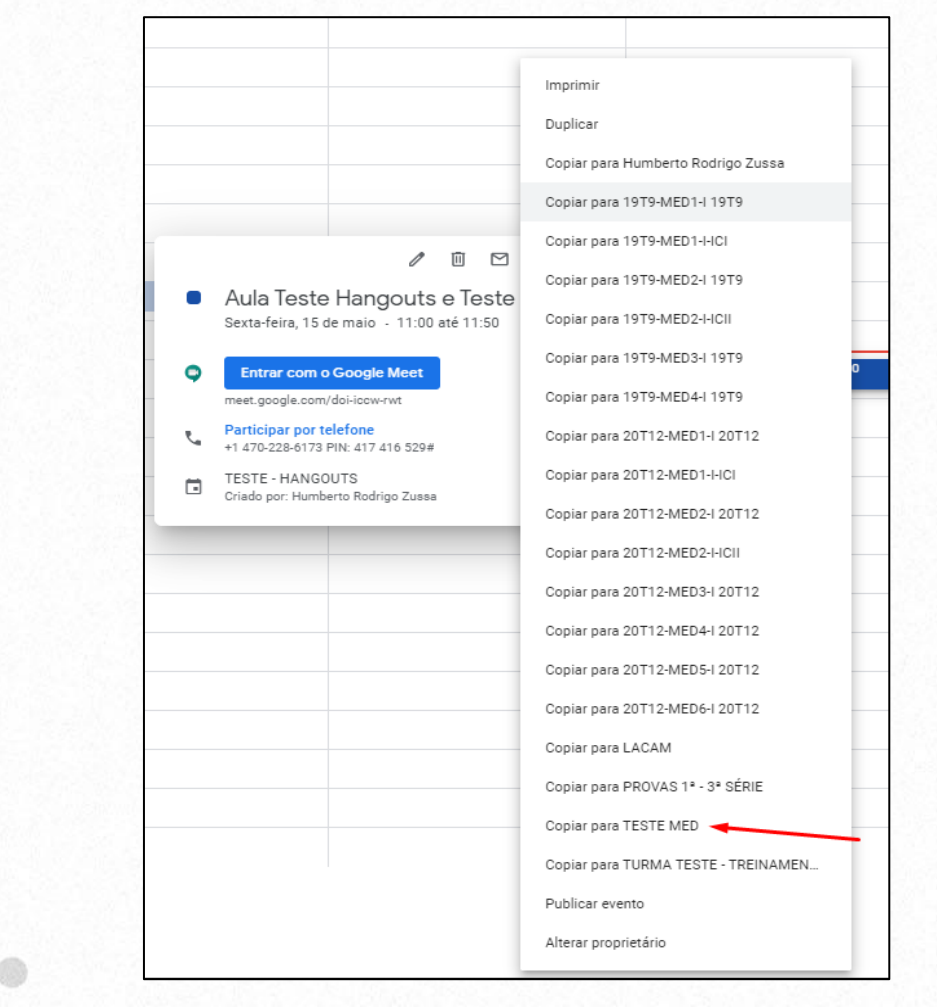

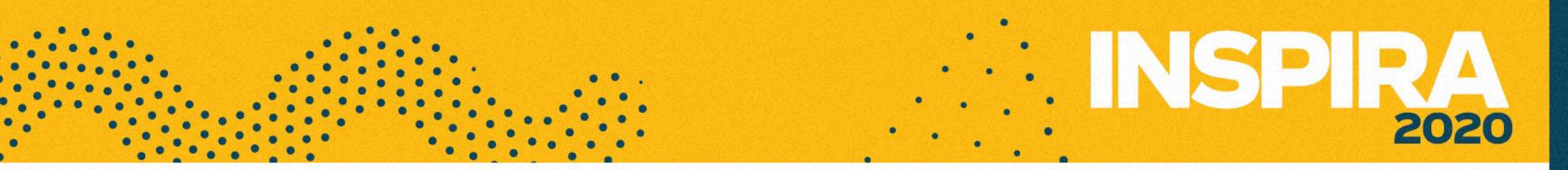

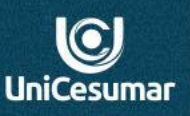

Ao selecionar a turma, uma janela de dados do evento será aberta, clique no botão SALVAR e novo evento será criado.

|   | 15 mai. 2020 11:00 até 11:50 15 mai. 2020 Fuso horário                                   |                                                                                                 |
|---|------------------------------------------------------------------------------------------|-------------------------------------------------------------------------------------------------|
|   | Dia inteiro Não se repete 🔻                                                              |                                                                                                 |
|   | Detalhes do evento Encontrar um horário                                                  | Convidados Salas                                                                                |
| 9 | Entrar com o Google Meet v X<br>meet.google.com/doi-iccw-rwt · Até 250 participantes (?) | Adicionar convidados                                                                            |
| 0 | Adicionar local                                                                          | Permissões de convidados   Modificar evento   Convidar outras pessoas   Ver lista de convidados |
| ¢ | Adicionar notificação                                                                    |                                                                                                 |
|   | TESTE MED 👻 🔵 👻                                                                          |                                                                                                 |
| Ĉ | Ocupado * Visibilidade padrão * ⑦                                                        |                                                                                                 |
| = |                                                                                          |                                                                                                 |
|   | Adicionar uma descrição                                                                  |                                                                                                 |
|   |                                                                                          |                                                                                                 |
|   |                                                                                          |                                                                                                 |

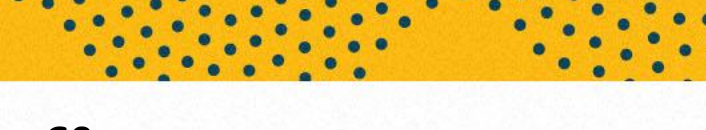

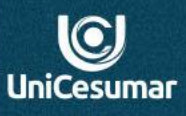

2020

. INSPIR

Agora você tem dois eventos criados em agendas diferentes para o mesmo MEET:

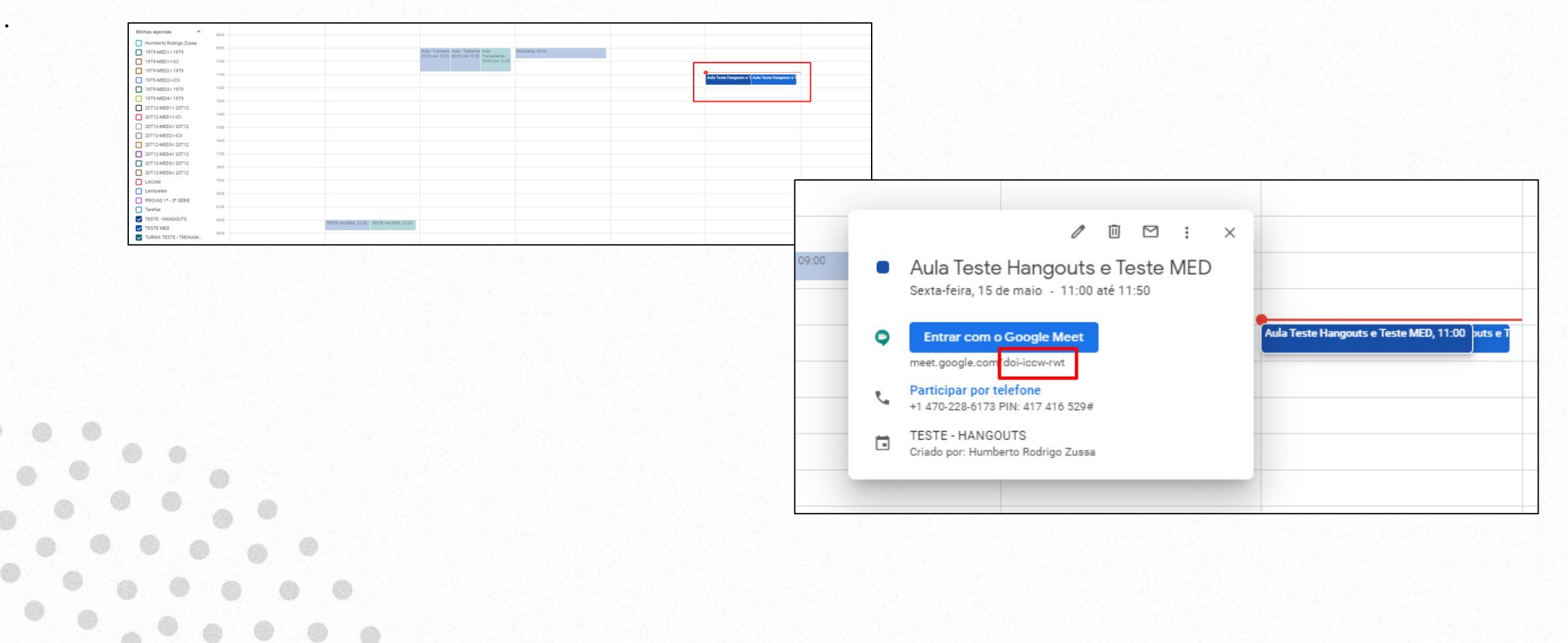

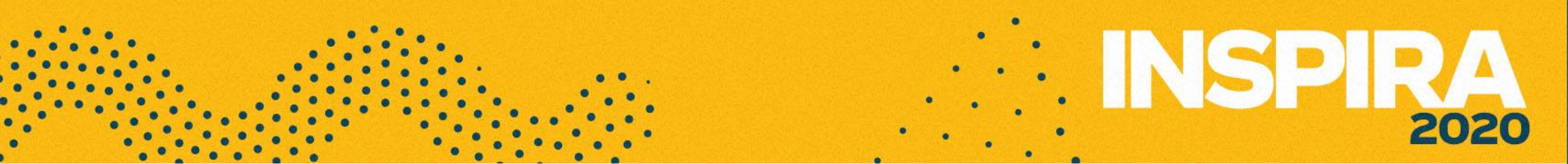

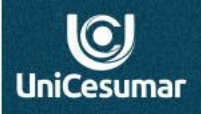

Pronto! Basta acessar o Meet através de um dos eventos e estará pronto para aula, disponível para as duas turmas/disciplina:

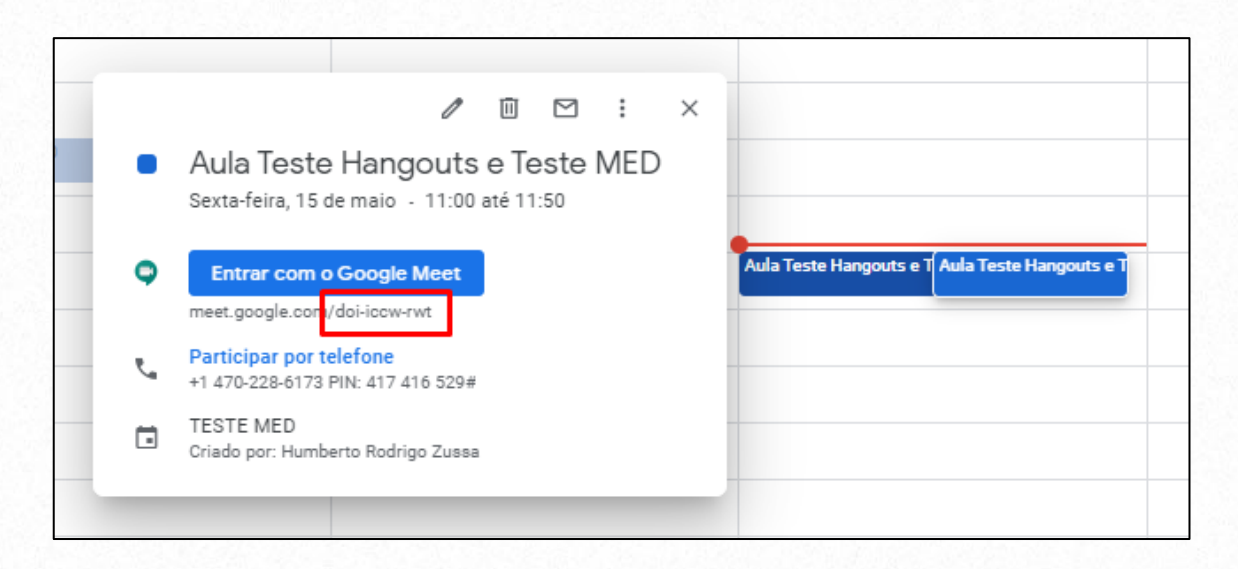

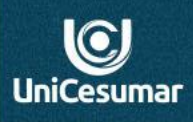

2020

Se precisar de ajuda:

Das 7h às 15h: (44) 99122 2059

Das 15h às 23h: (44) 99178 4889

ou

performar@unicesumar.edu.br